# **Series EE240**

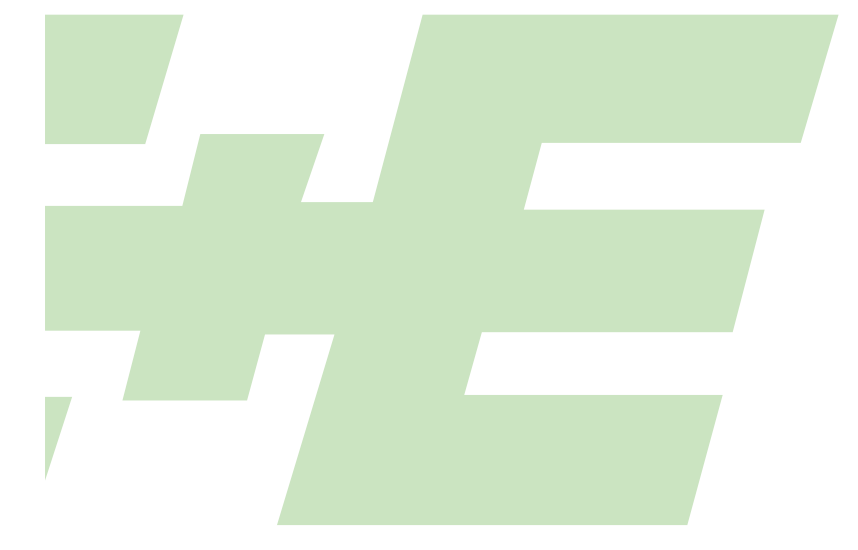

WIRELESS SENSOR FOR HUMIDITY TEMPERATURE CO<sub>2</sub>

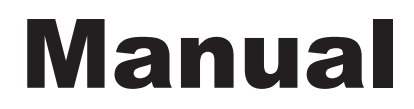

# **Hardware and Software**

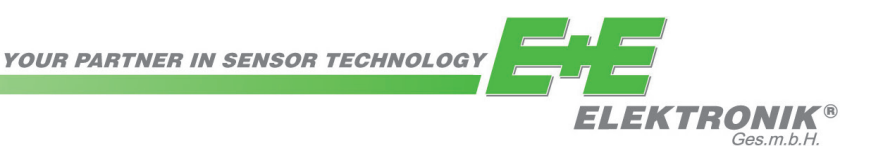

# USA FCC information:

This equipment is tested and in compliance with all requirements for category B concerning part 15 of the FCC regulations. These requirements have been set up to ensure an appropriate protection against EMC disturbances in residential areas. This equipment produces, consumes and can radiate high frequency energy. If not installed and used in accordance with the information in this manual, the EE240 series can cause EMC disturbance. There is no guarantee that EMC disturbance will not affect certain kinds of installations. If the equipment causes EMC disturbance during radio and television reception (to be determined by switching the equipment on and off), then it is recommended to take the following actions to eliminate the interference:

- Adjust or reposition the antenna
- Increase the distance between the receiving equipment and the wireless transmitter
- Connect the equipment to an outlet on a different circuit as that to which the receiver is connected
- Contact an experienced radio / TV technician

Caution:

Any changes or modifications made to the equipment, which are not carried out by a certified EMC technician may cause failure leading to malfunctions.

### CANADA ICES-003 notification:

This equipment complies with the norm ICES-003, category B.

# TABLE OF CONTENTS

# HARDWARE

|      | 1.  | GENERAL<br>1.1 Symbol clarification<br>1.2 Safety instructions                                                                                                    |                                                                                                    |  |  |  |  |
|------|-----|----------------------------------------------------------------------------------------------------|----------------------------------------------------------------------------------------------------|--|--|--|--|
|      | 2.  | <ul> <li>PRODUCT DESCRIPTION</li> <li>2.1 Wireless network <ul> <li>2.1.1 General</li> <li>2.1.2 Installation of a wireless system</li> <li>2.1.3 Example for a wireless measurement setup</li> </ul> </li> <li>2.2 Components of the series EE240 <ul> <li>2.2.1 Sensing probe</li> <li>2.2.2 Transmitter</li> <li>2.2.3 Router</li> <li>2.2.4 Base station</li> </ul> </li> </ul>                                                                                                    | <b>5</b><br>5<br>5<br>6<br>6<br>6<br>6<br>7<br>7                                                           |  |  |  |  |
|      | 3.  | FUNCTION DESCRIPTION / INSTALLATION         3.1       Base station         3.1.1       Installation         3.1.2       Electrical connections         3.1.3       Operating components         3.1.4       WEB-Server         3.1.5       Network Reset         3.2       Transmitter, Sensing probe         3.2.1       Installation         3.2.2       Electrical connections         3.2.3       Operating components         3.3       Router         3.3.1       Installation         3.3.2       Electrical connections         3.3.3       Operating components | <b>7</b><br>8<br>8<br>9<br>9<br>9<br>9<br>9<br>10<br>11<br>12<br>12<br>12<br>12                            |  |  |  |  |
|      | 4.  | <ul> <li>STARTING UP THE WIRELESS SYSTEM</li> <li>4.1 "Point-to-point" (EE241 with a single transmitter)</li> <li>4.2 "Wireless network" (EE242 with multiple transmitters)</li> <li>4.3 Increasing the transmission distance with routers</li> </ul>                                                                                                    | <b>13</b><br>13<br>13<br>13                                                                                |  |  |  |  |
|      | 5.  | <ul> <li>CALIBRATION OF MEASUREMENT SYSTEM</li> <li>5.1 Calibration of the sensing probe at E+E's OEKD-Lab</li> <li>5.2 Customer's calibration of the humidity and temperature sensing probes</li> <li>5.3 Functional test of the entire measurement system</li> <li>5.4 Loop calibration</li> </ul>                                                                                                    | <b>14</b><br>14<br>14<br>14<br>14                                                                          |  |  |  |  |
|      | 6.  | <ul><li><b>TROUBLESHOOTING / MAINTENANCE</b></li><li>6.1 Replacing sensing probes</li><li>6.2 Troubleshooting</li></ul>                                                                                                    | <b>15</b><br>15<br>15                                                                                      |  |  |  |  |
|      | 7.  | TECHNICAL DATA                                                                                                    | 16                                                                                                    |  |  |  |  |
|      | 8.  | REPLACEMENT PARTS / ACCESSORIES                                                                                                    | 16                                                                                                    |  |  |  |  |
| CONF | IGL | JRATION SOFTWARE                                                                                                    |                                                                                                    |  |  |  |  |
|      | 9.  | GENERAL                                                                                                    | 17                                                                                                    |  |  |  |  |
|      | 10. | INSTALLATION                                                                                                    | 17                                                                                                    |  |  |  |  |
|      | 11. | <b>CREATING AN ETHERNET CONNECTION BETWEEN PC AND EE242</b><br>11.1 IP-address of the base station (default factory settings)<br>11.2 Setup of IP-address                                                                                                    | <b>17</b><br>17<br>17                                                                                      |  |  |  |  |
|      | 12. | MENU ITEMS<br>12.1 Overview<br>12.2 Transmitters<br>12.2.1 Transmitter List<br>12.2.2 Transmitter Details<br>12.2.3 Transmitter Status<br>12.3 Outputs<br>12.4 Modbus Map<br>12.5 Management<br>12.6 About                                                                                                    | <ol> <li>19</li> <li>20</li> <li>21</li> <li>21</li> <li>22</li> <li>23</li> <li>23</li> <li>23</li> </ol> |  |  |  |  |

# 1. GENERAL

This manual is a part of the scope of supply and serves to ensure optimal operation and functioning of the equipment.

E+E Elektronik<sup>®</sup> Ges.m.b.H. cannot be hold responsible for the incorrect handling, installation, and maintenance of the equipment described in this publication.

Therefore, it is necessary that this manual is read and understood by those responsible for the handling, installation, and maintenance of the equipment.

This manual may not be used for competitive purposes or passed on to third parties without the written consent of E+E Elektronik<sup>®</sup> Ges.m.b.H.

It is permitted to make copies for personal use.

This publication can contain technical inaccuracies or typographic errors. The content of this manual is updated on a regular basis and not subject to change. The manufacturer reserves the right to modify or change the equipment described in this manual without prior notice.

# © Copyright E+E Elektronik<sup>®</sup> GmbH

All rights reserved.

# 1.1 Symbol Clarification

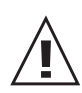

# This symbol indicates safety instructions.

The safety instructions have to be carried out unconditionally. If disregarded loss, injury, or damage may be inflicted to people and property. In any case E+E Elektronik<sup>®</sup> Ges.m.bH. cannot be hold responsible.

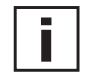

# This symbol indicates attention.

The note should be observed to achieve an optimal functioning of the equipment.

# 1.2 Disposal note

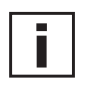

The crossed-out wheeled-bin symbol on your product, literature or packaging reminds you that all products must be taken to separate collection in the European Union. do not dispose of these products as unsorted municipal waste.

Return the products to collection to prevent possible harm to the environment or human health and support the sustainable reuse of material resources

# 1.2 Safety Instructions

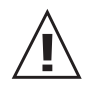

General safety instructions

- Excessive mechanical stress and inappropriate handling must be avoided.
- Caution: the sensor element can be damaged when unscrewing the filter cap.
- The sensor element is an ESD-sensitive device; therefore, handling the sensor element ESD related precautionary measures have to be taken.
- Mounting, electrical installation, putting in operation and maintenance should only be done by qualified personnel.

# Specific safety instructions for "Wireless"

# Standards:

- CE: Electromagnetic Compatibility according EN61326-1 and EN61326-2-3 / Industrial environment FCC: Part 15 Class B
- ICES: ICES-003 Class B

# TRANSMISSION MODULE:

Contains FCC ID: MCQ-XBEEPRO2 Contains Model XBee PRO Radio; IC: 1846A-XBEEPRO2

This equipment complies with Part 15 of the FCC Rules. Operation is subject to the following conditions:

- this device may not cause harmful interference
- under direct influence of EMC interference the device must continue to function, including interference that may cause an undesired operational situation

| Approval                           |                   |                      |  |
|------------------------------------|-------------------|----------------------|--|
| United States<br>(FCC Part 15.247) | FCC ID: OUR-XBEE2 | FCC ID: MCQ-XBEEPRO2 |  |
| Industry Canada (IC)               | IC: 4214A-XBEE2   | IC: 1846A-XBEEPRO2   |  |
| Europe (CE)                        | ETSI              | ETSI                 |  |
| Australia                          | C-Tick            | C-Tick               |  |
| Japan                              | R201WW07215215    | R201WW08215142       |  |

- FCC ID: MCQ-XBEEPRO2 (part 15 of the FCC regulations)
- IC: 1846A-XBEEPRO2 (Canada accept FCC's audit report about the compliance with ICES-003)
- Europe CE: CEPT ERC 70-03E / R&TTE Directive (no special marking, except CE)

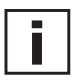

# **Specific Instructions:**

The transmission energy of the series EE 240 is limited according to certain standards, alterations of the electronics are therefore, with respect to the transmission license, prohibited.

Norway:

In the Svinsdal area is it not allowed to operate a device for radio communication. USA:

The antenna must be mounted more than 20cm (8 inches) away from any human body.

# 2. PRODUCT DESCRIPTION

The wireless transmitter series EE240 combines modern sensor technology, easiest system installation and the highest reliability of the data transmission.

The several different modules of the series EE240 are within a short time operational. No matter if it is a point-to-point connection or a comprehensive network, the series EE240 offers the ideal solution.

# 2.1 Wireless Network

# 2.1.1 General

The series EE240, based on the "ZigBee" protocol, transmits at a frequency of 2.4 GHz with a power of 10 mW.

A bi-directional wireless connection prevents loss of data, if disturbances may occur. The maximum transmission distance depends greatly on the local conditions.

Obstacles, like walls of reinforced concrete, steel buildings, or structures attenuate the signal and decreases the transmission distance.

# 2.1.2. Installation of a wireless system

In principle, in an ideal situation, the transmitter and the router resp. the base station should be within 'eyesight' to achieve an optimal strength of the signal.

If that is not possible, a more appropriate location can be found using the features of the base station EE242, with the support of an amplifying router.

The changes of the strength of the transmitter signal are indicated in a percentage (%), by the signal indicator on the web server of the EE242.

If obstacles are hindering the connection between the transmitter and the base station, the use of a router can help to bypass the obstacles and increase the transmission distance. A connection of several routers in series is possible without any problems.

Optimal positioning of a router:

- To reduce cost several different transmitters can be channeled over one router.

- The router should always be aligned with the weakest transmission connection.

- A maximum of 10 wireless connections per router / base station; see outline 2.1.3.

### 2.1.3. Example for a wireless measurment setup

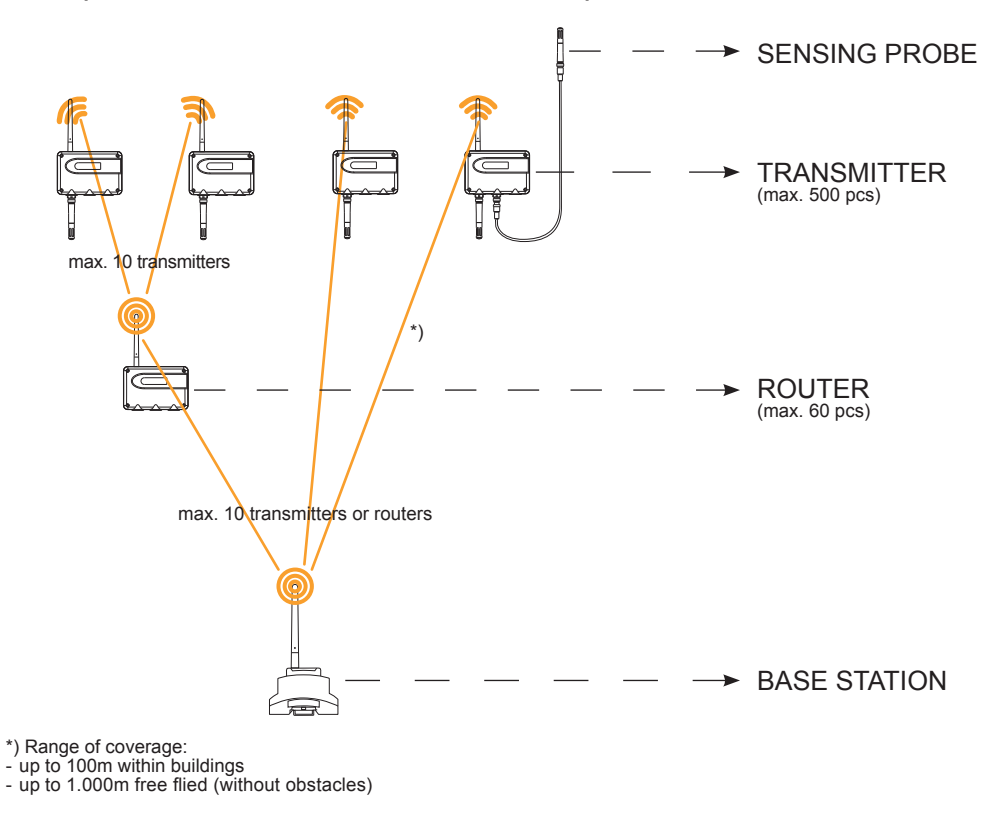

# 2.2 Components of the series EE240

# 2.2.1 Sensing Probe

There are several different sensing probes available, for the measurement of temperature, relative humidity, and carbon dioxide  $(CO_2)$ .

Each sensing probe has its calibration data stored internally, is therefore 100% interchangeable, and can be installed remotely with a sensor cable at up to 10m (33ft). For a detailed technical description, see chapter 3.2 Transmitter, Sensing Probe.

# 2.2.2. Transmitter

The transmitter powers the sensing probe and transmits wirelessly the measurement data. Each transmitter can be equipped with a maximum of three sensing probes. For a detailed technical description, see chapter 3.2 Transmitter, Sensing Probe.

# 2.2.3. Router

The router is designed to increase the overall transmission distance and to bypass obstacles.

Each router has the ability to receive and transmit a maximum of 10 signals (transmitter or another router).

It is not possible to connect measuring probes to a router.

For a detailed technical description, see chapter 3.3 Router

# 2.2.4. Base Station

The base station processes the data of the sensing probe and output an analogue or digital signal. Each base station has four analogue outputs and a (optional) display. The base station of the series EE240 does not have a data logger. For a detailed technical description, see chapter 3.1 Base Station.

# 3. FUNCTION DESCRIPTION / INSTALLATION

# 3.1 Base Station

Depending on the application two different systems can be set up:

# 1) "Point-to-Point" (EE241 with a single transmitter)

This setup offers a cost friendly solution to transmit wirelessly a few measurement values (e.g. a temperature and a humidity measurement).

The EE241 can communicate with only a single transmitter EE244, in between the two any desired number of routers can be installed to increase the transmission distance.

The EE241 has for each measured value only one channel available (temperature, humidity, CO2). E.g. it is not possible to transmit two temperature signals simultaneously. There is no personal computer necessary to configure the EE241 – the desired setup is configured by E+E in accordance with the ordering code.

# 2) "Wireless Network" (EE242 with multiple transmitters)

With the EE242 a comprehensive wireless network can be build.

The network can consist out of 500 transmitters and 50 routers.

Each base station can receive a maximum of 10 signals (router or transmitter)

The Ethernet interface, Modbus and Webserver allow for easy configuration of the system.

| COMPARISON                                                     | EE241         | EE242              |  |  |
|----------------------------------------------------------------|---------------|--------------------|--|--|
| <b>Transmitter:</b><br>maximum number of<br>EE244 transmitters | 1             | 500                |  |  |
| Router:<br>maximum number of routers EE244-R                   | 60            | 60                 |  |  |
| Base station:                                                  |               |                    |  |  |
| Configuration of the analog outputs                            | ordering code | ✓ via WEB-Server   |  |  |
| General configuration possible                                 |               | ✓ via WEB-Server   |  |  |
| Digital interface                                              |               | ✓ Ethernet, Modbus |  |  |

# 3.1.1. Installation

The housing can be installed on DIN-rail.

To remove from the rail, both orange snap locks can be opened with the use of a screwdriver.

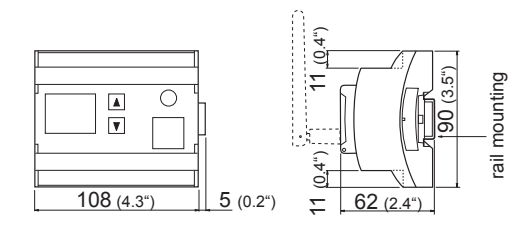

Pluggable antenna which can also be ordered with a remote cable (antenna cable refer to accessories)

# 3.1.2. Electrical Connections

# Screw terminal assignment of series EE241 and EE242

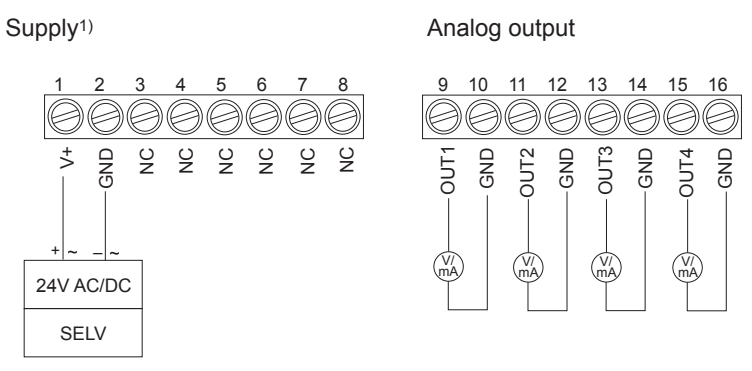

<sup>1)</sup> The supply circuit must be fused with  $\leq 8A$ 

# 3.1.3. Operating Components

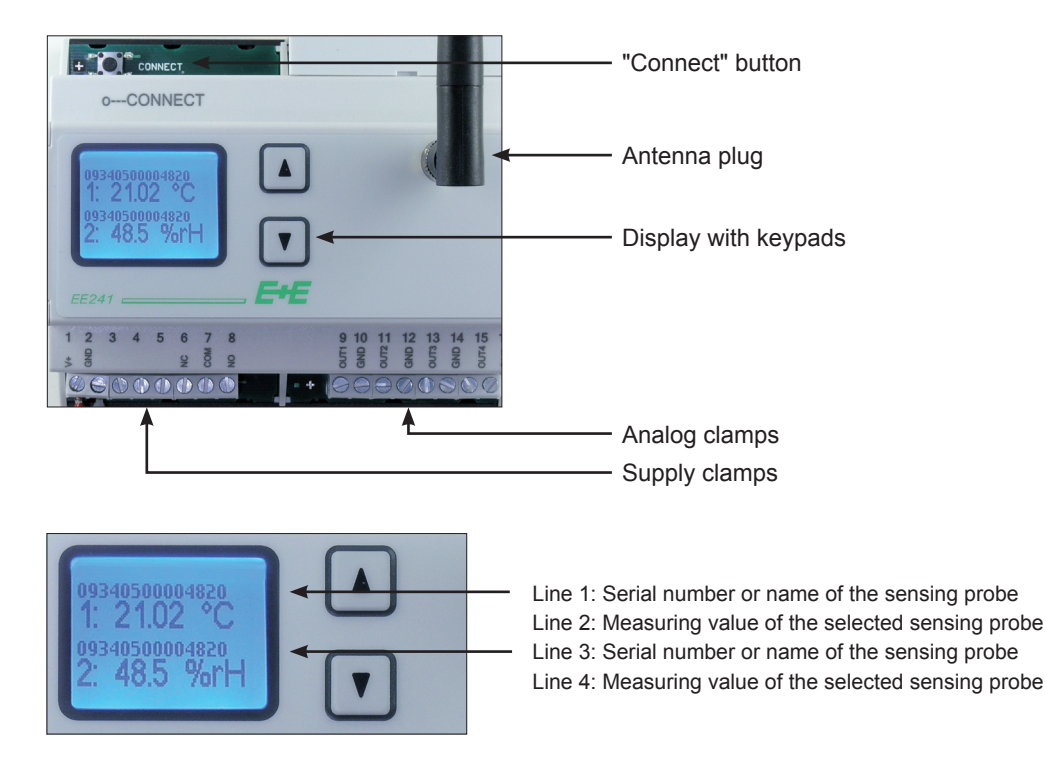

On the display of the Base Station only the measuring signals of those sensors are indicated, which are also available at the 4 analogue outputs.

# 3.1.4. Webserver

The EE242 can be set up with any desired configuration by means of the webserver; as a result one has full control of the entire network.

The base station of the series E240 does not have a data logger.

For a detailed technical description, see chapter "Configuration Software".

# 3.1.5. Network Reset

To reset the system to the default factory settings, the push-button "Connect" should be pressed for 10 seconds.

EE241: the wireless connection with the transmitter will be cancelled.

EE242: all wireless connections (with transmitters and routers) will be cancelled.

All settings will reset to the default factory settings, IP address of the base station, password of the web server, etc.

# 3.2 Transmitter, Sensing Probe

# 3.2.1. Installation

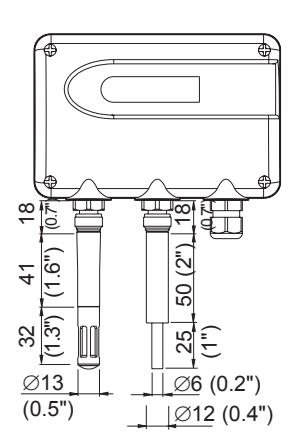

Installation of a transmitter with a fixed sensing probe:

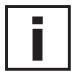

The transmitter should be mounted in such a way that the probe points downwards.

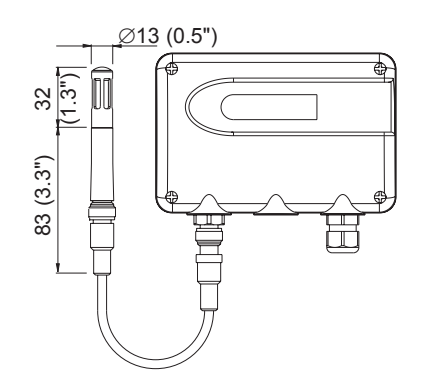

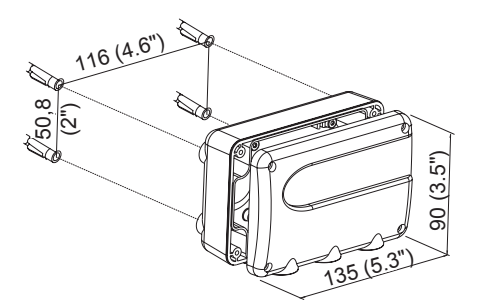

Installation of a transmitter with a remote sensing probe:

The sensing probes can be installed remotely up to 10m (33ft).

For pluggable sensor cables (2m, 5m, and 10m) and radiation shields, see chapter 8, Replacement parts / Accessories.

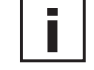

During installation it is recommended to create a water-drip-off-bend in the cable.

# Installation of the housing:

- Drill the mounting holes according to the drill template (see sketch). There is a special mounting kit available for the installation on DIN- rail (see chapter 8. Replacement parts / Accessories).
- 2. Mount the bottom part of the housing with 4 screws; less than 4.2mm in diameter (not in the scope of supply).
- 3. Connect the transmitter (see chapter 3.2.2 Electrical Connections).
- 4. Install the cover with 4 screws (in the scope of supply).

# 3.2.2. Electrical Connections

### Sensing probe

All available sensing probes have a matching 4-pin plug, to fit the connector on the transmitter housing.

For further detailed information see the data sheet of the particular sensing probe.

### Transmitter

Depending on the type ordered up to three sensing probes can be connected to the transmitter. By means of a pluggable sensor cable (optional) the probe can be installed remotely up to 10m (33ft).

For pluggable sensor cables 2m (6ft), 5m (16ft), and 10m (33ft), see chapter 8, Spare parts / Accessories.

### Pluggable Antenna

The transmitter EE244 is supplied with an assembled antenna. If needed the antenna can be unplugged and connected to an optional 2m (6ft) antenna cable and relocated. Antenna cable, see chapter 8, Spare parts / Accessories.

### **Power supply**

- Transmitter "EE244-Axx" is supplied with four Alkaline, 1.5V, AA batteries
- Transmitter <u>"EE244-Bxx"</u> will accept an <u>external power supply</u> Counterpart = specific straight cable female socket 4-pole (ELKA 4012 PG7)

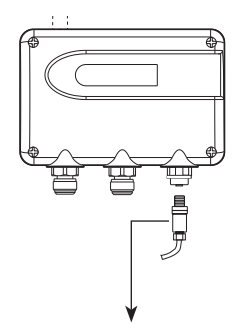

### Pin assignement:

- 1 +Ub<sup>1)</sup>24V AC/DC ± 20% SELV
- 2 n.c.
- 3 GND
- 4 n.c.

<sup>1)</sup> The supply circuit must be fused with  $\leq 8A$ 

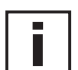

### **Battery change**

- Open the cover on the sender (screwed).
- Use alkaline batteries. Make sure the batteries are inserted with correct polarity. Weak batteries should be replaced quickly to avoid running out of batteries.
- After successful launch of the transmitter close the cover carefully.

### Attention:

Please do not dispose of old equipment and used batteries in domestic waste. Take them to the environmentally compliant disposal at designated collection points in accordance with national or local regulations

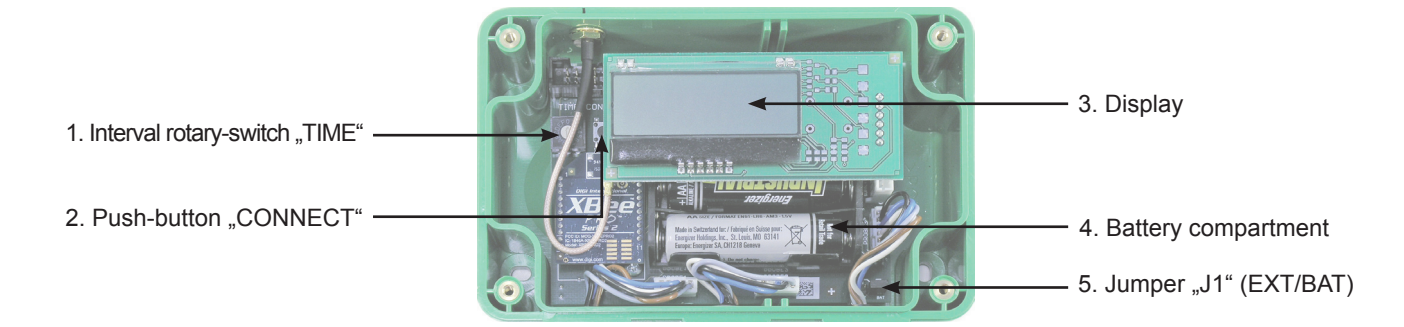

1. Interval rotary-switch "TIME"

With the rotary switch "TIME", the following transmission and measurement intervals can be selected.

| Switch position | Interval          |
|-----------------|-------------------|
| O               | 3 sec.            |
| 1               | 10 sec.           |
| 2               | 30 sec.           |
| 3               | 1 min.            |
| 4               | 2 min.            |
| 5 = default     | 5 min.            |
| 6               | 10 min.           |
| 7               | 15 min.           |
| 8               | 20 min.           |
| 9               | 30 min.           |
| ΑΑ              | 45 min.           |
| B               | 60 min. (1 hr)    |
| C               | 90 min. (1.5 hr)  |
| D               | 120 min. (2 hr) ( |
| E               | <u> </u>          |
| F               | 240 min. (4 hr)   |

i

# Attention:

With the webserver (EE242 Base Station), any time interval can be configured. Selecting a time interval of less than 15 minutes for the transmitter will greatly reduce the operating life of the batteries. Typical operating life is up to 3 years, based on a transmission interval of 15 minutes (for T / RH).

### 2. Push-button "CONNECT":

To establish the initial connection between the base station and the transmitter. For a detailed technical description, see chapter 4.1. "Point-to-Point" (EE241 with a single transmitter).

Additionally the status of "signal strength level [%]" can be activated temporary with this key.

If you press the key for 1 sec while connecting the voltage supply (or the last battery is inserted) the EE244 shows the "signal strength level [%] of the wirless connection for 60 sec before switching back to the normal display mode.

# 3. Display:

Place the display on the designated pins. Display symbols:

| K | >< This symbol is 'on' if the wireless connection is established<br>and 'blinks' if the connection fails. |
|---|----------------------------------------------------------------------------------------------------|
|   | °C / °F Unit of the chosen temperature value                                                              |
|   | %RH Unit for rel. humidity (%RH)                                                                          |
| 4 |                                                                                                    |

Ī

On the display all available measured values (RH, T, CO2) of the sensors (up to 3) are alternatly indicated.

Warning: The measured values are updated in the adjusted interval "TIME" (see chapter 3.2.3.1).

<u>4. Battery compartment:</u> Alkaline batteries, 4 off (1.5V, AA)

# 5. Jumper "J1" (EXT/BAT):

The allocation of the jumper allows for the selection of 'battery power' or 'external power'.

# 3.3 Router

The router is designed to increase the overall transmission distance and to bypass obstacles. Each router has the ability to receive and transmit a maximum of 10 signals (transmitter or another router).

Sensing probes cannot be connected to the router.

# 3.3.1. Installation

For the installation of the router, see chapter 3.2.1. Installation of a transmitter.

# 3.3.2. Electrical Connections

The router is powered by an external power supply. Pin assignment of the female socket, see chapter 3.2.2. Electrical Connection (Transmitter), under "Power Supply".

# 3.3.3. Operating Components

- Jumper "J1"
- Push-button "Connect"

For details refer to chapter 3.2.3 Operating components (Transmitter).

#### STARTING UP THE WIRELESS SYSTEM 4.

#### "Point-to-Point" (EE241 with a single transmitter) 4.1

There is no personal computer necessary to configure the EE241 - the desired setup is configured by E+E Elektronik in accordance with the ordering code.

Necessary steps to start up the system:

- 1) Establish the power supply to the base station.
- 2) Connect the sensing probe to the transmitter, either direct or with a sensor cable.
- 3) Establish the power supply to the transmitter (4 Alkaline 1.5 V, AA batteries, in the scope of supply)

Remove the transportation insulation-strip in the battery compartment first, to activate the transmitter.

4) Establish the wireless connection:

Press the push-button "Connect" for 3 seconds Immediately the base station switches to the 'Connect-Mode' and searches for active transmitters – for 30 seconds. The LED next to the push-button lights up to indicate the 'Connect-Mode' is active.

Within these 30 seconds, the push-button "Connect" on the transmitter must be pressed for 3 seconds to establish a connection. As soon as the base station recognizes the wireless signal from the transmitter, the addresses of the devices are automatically exchanged and the wireless connection established.

- Checking the active wireless connection:
  - Base station

The wireless connection is active, as soon as the measurement data is available (display, analogue output).

- Transmitter

The wireless connection is active, as soon as in the display the symbol >< is continuously illuminated (see chapter 3.2.3. Operating Components, under 3. Display). 6) Alterations of the configuration of the transmitter:

The transmission interval is set at a default of 5 minutes. To increase the operating life of the batteries the transmission interval can easily be altered with the rotary switch "TIME" in accordance with the interval-time table, see chapter 3.2.3 Operating Components, under 1. Rotary Switch "TIME".

#### 4.2 "Wireless Network" (EE242 with multiple transmitters)

For the configuration of the EE242 a personal computer is needed (with admin authorization), to manage all transmitters and to configure the analogue outputs of the base station.

1) Preparing the hardware:

Attention: the base station can handle a maximum of 10 wireless signals (transmitter or router). If more than 10 transmitters are needed, an extra router will extend the network further (for details, see chapter 3.3. Router).

2) Preparing the personal computer and software:

No disk space is needed on the personal computer, because the EE242 is equipped with a web server.

- 3) Configuration of the wireless network:
  - Connect the base station with the personal computer by way of the Ethernet connection and adjust the network settings (see chapter, Configuration Software). - Start the internet browser (Internet Explorer, Firefox, ....).
  - Enter the default IP-address (//192.168.0.64) of the EE242 in the address line.
- 4) Check the active wireless connection, see chapter 4.1 "Point-to-Point" (EE241with a single transmitter), under 4).
- 5) Changing the configuration settings of the transmitter and the base station, see chapter Configuration Software.

#### 4.3 Increasing the Transmission Distance with Routers

In order to register the transmitter EE244 to the network through the router the following steps have to be taken:

a) Register the router:

Press the push-button "Connect" on the base station for 3 seconds.

Within 30 seconds, the push-button "Connect" on the router must be pressed for 3 seconds to establish a connection. As soon as the base station recognizes the wireless signal from the router, transmitters can be added and connected through the router.

b) Register transmitters to the network through the router: Press the push-button "Connect" on the base station for 3 seconds. Within 30 seconds, the push-button "Connect" on the transmitter must be pressed for 3 seconds to establish a connection. As soon as the base station recognizes the wireless signal from the transmitter, the addresses of the devices are automatically exchanged and the wireless connection established.

# 5. CALIBRATION OF MEASUREMENT SYSTEM

# 5.1 Calibration of the Sensing Probe at E+E's OEKD-Lab

Any of the sensing probes can be sent to E+E's OEKD-lab for calibration.

# 5.2 Customer's Calibration of the Humidity and Temperature Sensing Probes

a) Calibration software on the personal computer: The calibration can be done by means of software on a personal computer => see respective product data sheet.

b) For all EE07 type sensing probes by way of the EE22 transmitter: The calibration of the RH and T outputs is done by means of the calibration buttons on the board of the EE22 humidity / temperature transmitter.

For details, see manual EE22 and in chapter 8. Replacement Parts / Accessories.

A humidity calibrator is needed in order to perform an accurate humidity calibration (e.g. E+E's "Humor 20", see chapter 8. Replacement Parts / Accessories).

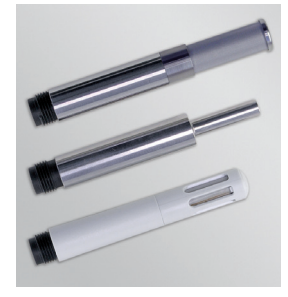

# 5.3 Functional Test of the Entire Measurement System

It is possible by utilizing reference probes (fixed output value) to test the entire measurement system. A reference probe, available as an accessory (incl. calibration certificate / see chapter 8. Replacement Parts / Accessories), is used to test the function and accuracy of the measurement loop.

Both reference probes, with a fixed output value for humidity and temperature, are connected to the transmitter instead of the standard interchangeable sensing probes. The reference probes simulate a high humidity and a low temperature value and vice versa, in order to test the high and low end of the scales of the analogue outputs.

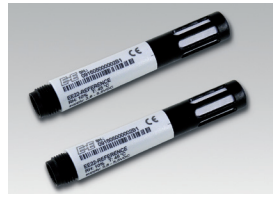

# 5.4 Loop Calibration

The loop calibration of the humidity and temperature outputs, as recommended by the FDA for the pharmaceutical and biotech industry, can easily be realized with separate humidity and temperature sensing probes (type EE07).

E+E's "Humor 20" can be utilized as the high accurate humidity calibrator (see chapter 8. Replacement Parts / Accessories).

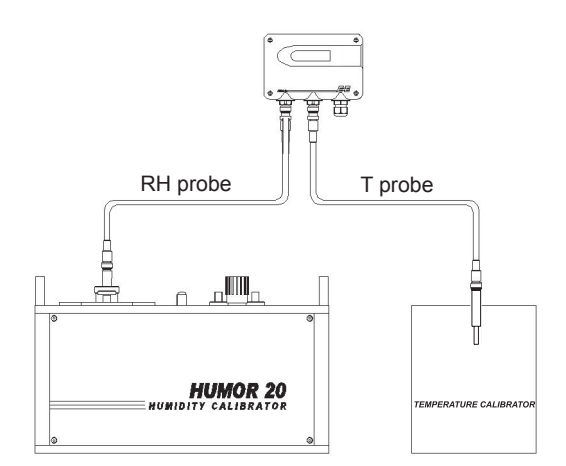

# 6. TROUBLESHOOTING / MAINTENANCE

# 6.1 Replacing Sensing Probes

If a sensing probe is damaged (e.g. mechanically damaged,...), the user can replace the probe with a new one without any adjustment of the transmitter.

This way an elaborate process of returning the equipment to the factory will be avoided. <u>Procedure to replace a sensing probe:</u>

- 1) Remove the faulty sensing probe.
- 2) Connect the new replacement probe.
- 3) In addition, the webserver of the base station EE242 offers the possibility to manage the sensing probes (see chapter Configuration software).

# 6.2 Troubleshooting

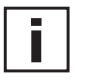

- Error <u>possible cause</u> => Action / Correction

# - Sensing probe measures incorrectly

Error during recalibration of the transmitter => Reset to default factory settings and repeat the calibration procedure. Filter cap dirty => □Replace filter cap Sensor faulty => □Replace sensing probe

# - Long response time

<u>Filter cap dirty</u> => □Replace filter cap <u>Wrong filter cap</u> => Replace with suitable filter cap for the application.

# - Transmitter failure

Interrupted power supply or weak batteries

- $\Rightarrow$   $\Box$  Check the wiring of the power supply resp. test the batteries.
  - If the batteries are replaced within 7 days after the failure, the system will automatically restart. If the batteries are replaced after 7 days, it suffices to press the push-button "Connect" at the base station to restore the connection.

# - Too high humidity value

Condensation at the tip of probe

=> Dry out the probe tip and check if the probe is mounted in the correct way. Wrong filter cap

=> Replace with suitable filter cap for the application.

# - Failure of the wireless connection

Interrupted power supply or weak batteries

 $\Rightarrow$   $\Box$  Check the wiring of the power supply resp. test the batteries.

<u>New erected obstacles (metal structures ...) attenuate the wireless signal</u> => Bypass the obstacles utilizing additional router(s).

# - Forgot password

=> Reset the base station E242 to the default factory settings (IP- address, Password,.) see chapter 3.1.5. Network Reset.

#### **TECHNICAL DATA** 7.

# Measuring values of sensing probes Refer to data sheet of respective sensing probes General Gei

| Gene        | rai                                                               |                                                                                                    |                                         |                                                            |                |
|-------------|-------------------------------------------------------------------|----------------------------------------------------------------------------------------------------|-----------------------------------------|------------------------------------------------------------|----------------|
|             | Transmission frequency                                            | 2.4 GHz                                                                                                    |                                         |                                                            |                |
|             | Transmission system                                               | IEEE 802.15.4                                                                                                    |                                         |                                                            |                |
|             | Transmission power                                                | 10mW                                                                                                    |                                         |                                                            |                |
|             | Radio range                                                       | up to 100m (330 ft) indoors,                                                                                                    | , up to 1000                            | m (3300 ft) in open field                                  |                |
|             | Antenna                                                           | pluggable                                                                                                    | •                                       |                                                            |                |
|             | Approval                                                          | ETŠĬ / FCC Part 15.247 /                                                                                                    | IC                                      |                                                            |                |
|             | Electromagnetic compatibility                                     | EN61326-1 Industry<br>EN61326-2-3 Industry                                                                                                    | FCC                                     | Part 15 Class B<br>S-003 Class B                           | CE             |
|             | Pollutional index 2                                               | , second second s |                                         |                                                            |                |
|             | Devices of measurement category II<br>Protection Class III (SELV) |                                                                                                    |                                         |                                                            |                |
|             | Installation altitude up to 2000 m above                          | sea level                                                                                                    |                                         |                                                            |                |
| <b>EE24</b> | 14 (Transmitter, Router)                                          |                                                                                                    |                                         |                                                            |                |
|             | Supply transmitter (EE244-A)                                      | battery 4x1.5V AA                                                                                                    |                                         |                                                            |                |
|             | Battery lifetime                                                  | > 1 year with a measuring                                                                                                    | data trans                              | mission every 5 min. (for T / %RH)                         |                |
|             | External supply transmitter (EE244-B)                             | 828V DC SELV. tvp. I.                                                                                                    | = 20mA at 2                             | 4V: max, I, = 35mA at 24V DC                               |                |
|             | External supply router (EE244-R)                                  | 828V DC SELV, tvp, 1 =                                                                                                    | = 20mA at 2                             | 4V: max, 1 = 35mA at 24V DC                                |                |
|             | Power consumption                                                 | tvp. 0.5VA: max. 0.8VA                                                                                                    |                                         |                                                            |                |
|             | Housing material                                                  | polycarbonate (PC)                                                                                                    |                                         |                                                            |                |
|             | Protection class housing                                          | IP65                                                                                                    |                                         |                                                            |                |
|             | Temperature ranges                                                | working temperature range of                                                                                                    | of probe:                               | refer to respective data sheet of sensing p                | robe           |
|             |                                                                   | working temperature rang                                                                                                    | je:                                     | -40+50°C (-40122°F)<br>(with display: -20+50°C / -4_122°F) |                |
|             |                                                                   | storage temperature rang                                                                                                    | le:                                     | -40+50°C (-40122°F)<br>(with display: -20+50°C / -4122°F)  |                |
|             | Max, number of sensing probes                                     | $3(2)^{*)}$                                                                                                    |                                         |                                                            |                |
|             | Max number of measuring signals (T RH )                           | $6 (4)^{*)}$                                                                                                    |                                         |                                                            |                |
| <b>FF24</b> | 1/FF242 (Base Station)                                            | -                                                                                                    |                                         |                                                            |                |
|             | Supply voltage SELV                                               | 24V AC/DC +20%                                                                                                    |                                         |                                                            |                |
|             | digital interface                                                 | Ethernet                                                                                                    |                                         |                                                            |                |
|             | digital interface                                                 | Modbus (RTLL/ASCIL/T                                                                                                    | CP)1)                                   |                                                            |                |
|             | Current consumption EE241                                         | typ $L = 70 \text{ mA at } 24 \text{ // DC}$                                                                                                    | max I = 1                               | 00mA at 24\/ DC                                            |                |
|             | EE241                                                             | $typ_{L} = 150mA at 24V DC$                                                                                                    | , max. i <sub>L</sub> = i<br>C: max_l = | 180  mA at  24  // DC                                      |                |
|             | Power consumption EE241                                           | typ.1 = 15011A at 247 Dt typ.1 = 171/A max 2 41/A                                                                                                    | о, тах. т <sub>L</sub> –                | 100111A at 24V DC                                          |                |
|             |                                                                   | typ. 3.6 $//0.2$ max. 2.4 $//0.2$                                                                                                    |                                         |                                                            |                |
|             |                                                                   | $0_{5}$                                                                                                    | -0.5mA < 1                              | < 0.5m                                                     |                |
|             | Analogue outputs                                                  | 0-10\/                                                                                                    | $-1m\Delta < 1 <$                       | 1mΔ                                                        |                |
|             |                                                                   | $0-70^{\circ}$ (4-20mA                                                                                                    | R < 5000                                | hm                                                         |                |
|             | Number of analogue outputs                                        | 1                                                                                                    | N <sub>L</sub> < 500 C                  | 1000                                                       |                |
|             | Accuracy of analogue outputs                                      | $\pm$                                                                                                    |                                         |                                                            |                |
|             | Temperature dependence                                            |                                                                                                    |                                         |                                                            |                |
|             | of analogue outputs                                               | max $0.1 \stackrel{\text{mV}}{\text{-}}$ resp. $1 \stackrel{\mu A}{\text{-}}$                                                                                                    |                                         |                                                            |                |
|             | Resolution of analogue outputs                                    | 0.7 m/(resp. 1-C)                                                                                                    |                                         |                                                            |                |
|             | Electrical connection                                             | screw terminals may 25                                                                                                    | mm <sup>2</sup>                         |                                                            |                |
|             | Lieunda connection                                                | polycarbonate (PC)                                                                                                    |                                         |                                                            |                |
|             | Protection class bousing                                          |                                                                                                    |                                         |                                                            |                |
|             |                                                                   | IF2U                                                                                                    | 20 +50%                                 | $(20, 400\%)$ (with display: 20, $\pm E0\%$ ( 4, 4)        | 00°⊏)          |
|             | remperature ranges                                                | storage temperature range:                                                                                                    | -30+50 C                                | $(-22122^{\circ}F)$ (with display: $-20+50^{\circ}C/-412$  | ∠∠` <b>⊢</b> ) |
|             |                                                                   | sionage temperature range:                                                                                                    | -30+50 C                                | (-221221F) (with uispidy20+30 C7-412                       | <u>~~</u> +)   |

\*) with external supply 1) from Q3/2011

**REPLACEMENT PARTS / ACCESSORIES** 8.

# Sensing probes:

| - filter                                              |             |
|-------------------------------------------------------|-------------|
| - membrane filter                                     | HA010101    |
| - PTFE filter                                         | HA010105    |
| <ul> <li>metal grid filter (polycarbonate)</li> </ul> | HA010106    |
| - metal grid filter (stainless steel)                 | HA010109    |
| - replacement probe RH/T in metal                     | EE07-MFTx   |
| - replacement probe RH/T in polycarbonate             | EE07-PFTx   |
| - replacement probe T in metal                        | EE07-MTx    |
| - replacement probe T in polycarbonate                | EE07-PTx    |
| - radiation shield for EE07                           | HA010502    |
| <ul> <li>reference probes EE07 RH/T</li> </ul>        | HA010403    |
| - replacement probe CO <sub>2</sub> in polycarbonate  | EE871-Cxxx  |
| - reference probe CO <sub>2</sub>                     | HA01xxxx    |
| - probe cable for remote sensing probe                |             |
| - 2m (7ft)                                            | HA010801    |
| - 5m (16ft)                                           | HA010802    |
| - 10m (33ft)                                          | HA010803    |
| - device for adjustment for RH, T-probes              | EE22-xFTx2x |
| - humidity calibrator                                 | Humor 20    |

# Transmitter, Router:

| <ul> <li>bracket for rail installation</li> <li>external power supply unit</li> </ul>                                | HA010203<br>V02             |
|----------------------------------------------------------------------------------------------------|-----------------------------|
| Base station:<br>- antenna cable, 2m (7ft)<br>- crossover cable (PC to base station)<br>- external power supply unit | HA010330<br>HA010333<br>V02 |

# **CONFIGURATION SOFTWARE**

# LIMITED LIABILITY

E+E Elektronik® is not liable for any direct or consequential damages (for example, but not restricted to loss of earnings, interruption of business, loss of information and data or any other financial losses), which result from the installation, usage and also impossibility of usage of a software product from E+E Elektronik® and any associated support or non-performance of support.

# 9. GENERAL

In addition to the control keypad on the optional display, the web-server of the EE242 (configuration software) offers a user-friendly possibility to configure the base station and the entire wireless network. System requirements are a modern internet browser (Internet Explorer, Mozilla Firefox ...) and an Ethernet connection with the base station.

In order to setup a smooth configuration of the base station through the Ethernet (network address), admin authorization may be necessary.

# 10. INSTALLATION

Because of the integrated web server of the EE242 (configuration program) there is no need to install additional software.

# 11. CREATING AN ETHERNET CONNECTION BETWEEN PERSONAL COMPUTER AND EE242

# 11.1 IP-address of the base station (default factory settings)

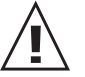

 IP-address of EE242 base station:
 192.168.0.64

 Subnet Mask:
 255.255.255.0

# 11.2 Setup of IP-address

# 1. STEP:

In order to establish communication between the personal computer and EE242, the IP-address of the personal computer has to be altered to fit the IP-number range of the EE242 base station. For example Windows XP:

[Start] => Settings => Network Connections.

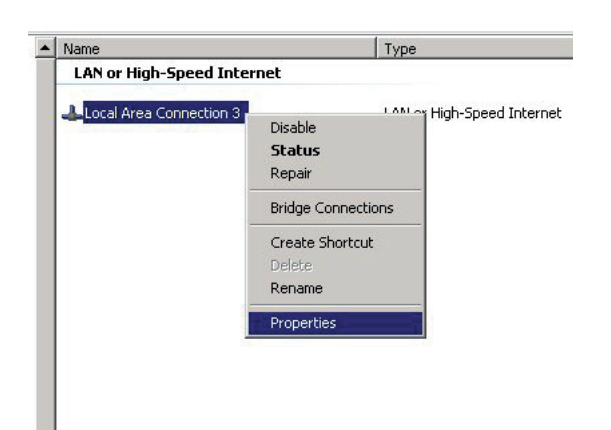

Right-click "Locale Area Connection" and click "Properties".

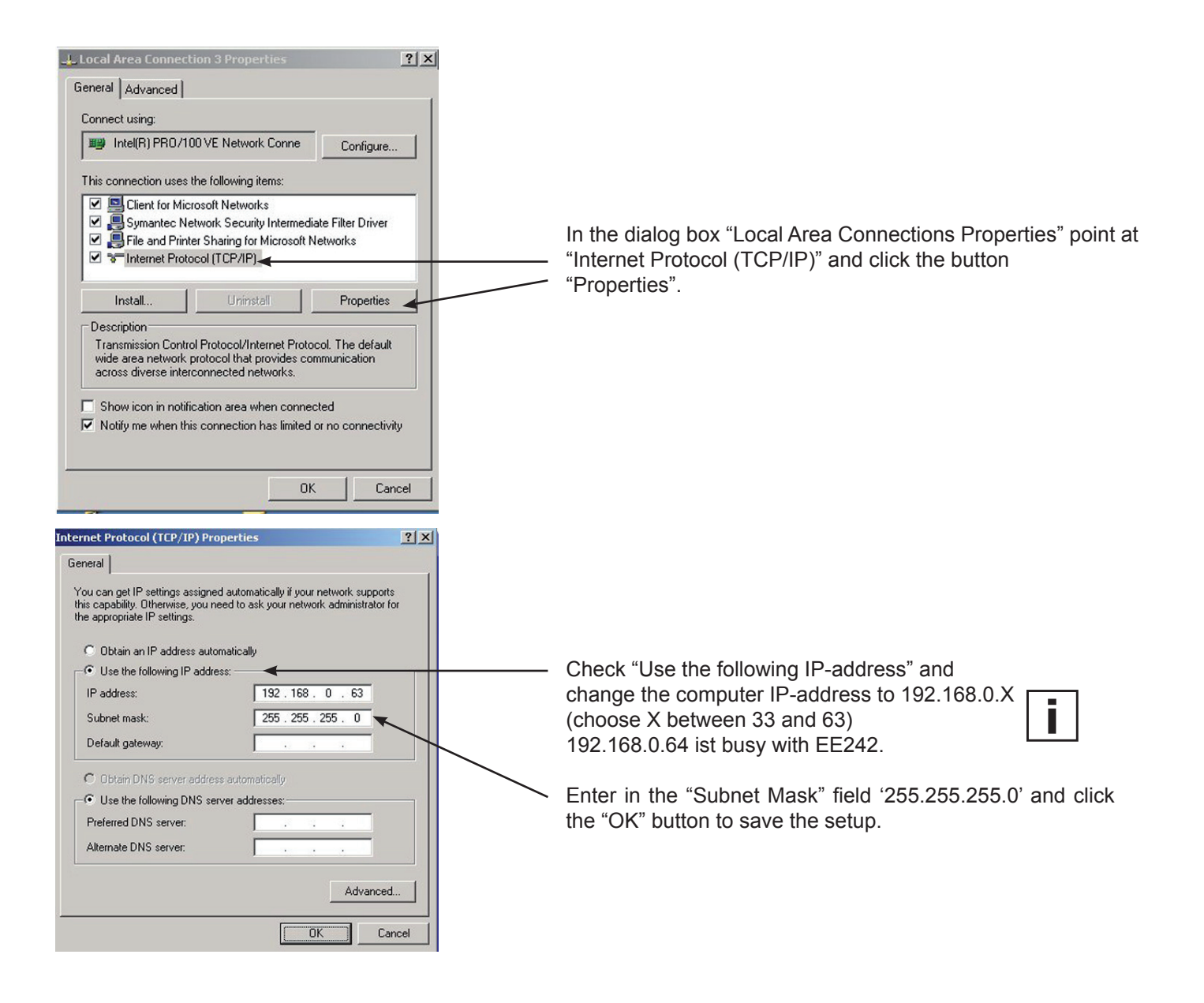

# 2. STEP:

- Connect the personal computer and EE242 with the "crossover cable" (PC-EE242: HA010333) or log both in to the same network.
- Establish power to the EE242.
- Start the internet browser and enter the IP-address of the base station: http://192.168.0.64
- Enter "Username" and "Password " the following profiles are already entered by the factory:

| 7 | - Read-Only rights:<br>Username<br>Password<br>- Administrator righ<br>Username<br>Password | = reader<br>= reader<br>ts:<br>= admin<br>= admin |
|---|---------------------------------------------------------------------------------------------|---------------------------------------------------|
|   | Fassworu                                                                                    | – aumm                                            |
|   |                                                                                             |                                                   |

 As soon as the password has been entered the web server platform will start automatically. Several configurations can be altered under the menu item "Management", e.g. the IP-address of the EE242 base station or the password for Username "Reader" and "Admin" (for details see chapter 12.4. Management)

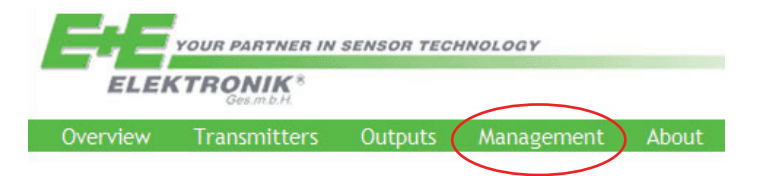

# 12. MENU ITEMS

# 12.1 Overview

Shows an overview of the wireless network and its components.

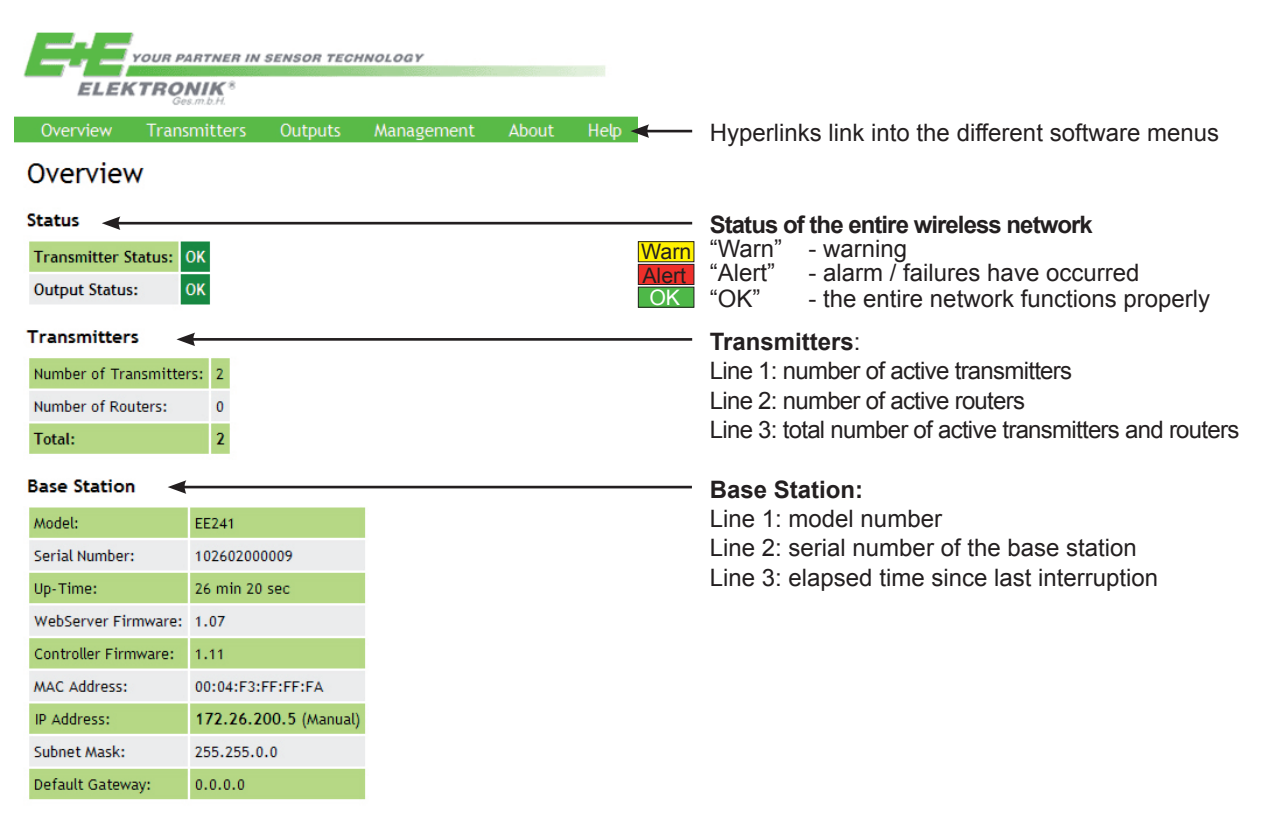

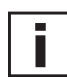

# Webserver:

All indicated data are updated in a 5sec-interval.

# 12.2 Transmitters

Listing of the active routers and transmitters.

| ELEKTRONIK <sup>8</sup><br>Ges.m.b.H.               |                             |             |          |          |       |           |             |            |                     |   |                    |
|-----------------------------------------------------|-----------------------------|-------------|----------|----------|-------|-----------|-------------|------------|---------------------|---|--------------------|
| Overview Transmitters Outputs Management About Help |                             |             |          |          |       |           |             |            |                     |   |                    |
| Transmitters                                        |                             |             |          |          |       |           |             |            |                     |   |                    |
| Transn                                              | nitter Lis                  | t           |          |          |       |           |             |            | _                   |   | Transmitter List   |
| Status                                              | Data Age                    | Name        | Serial N | lumber   | Туре  | Interval  |             |            |                     |   | (cnapter 12.2.1)   |
| ОК                                                  | 2 sec                       | (1          | 014931   | 0002561  | тм    | 3 sec     | <u>Edit</u> |            |                     |   |                    |
| ОК                                                  | 0 sec                       | <u>3F 1</u> | 014931   | 00053d2  | тм    | 3 sec     | <u>Edit</u> |            |                     |   |                    |
| <b>Details</b><br>Serial Nu                         | Details Transmitter Details |             |          |          |       |           |             |            | Transmitter Details |   |                    |
| Status                                              | Data Age                    | TM-Port     | F        | Probe    | Me    | asurand   | Meas        | ured Value |                     |   | (chapter 12.2.2)   |
|                                                     |                             |             | EE07     |          | Ter   | nperature | 2           | 4.94 °C    |                     |   |                    |
| OK                                                  | 2 sec                       | 1           | 10140    | 50002728 | 2 Hur | midity    | 3           | 7.2 %rH    |                     |   |                    |
|                                                     | Transmitte                  | r Status    |          |          |       |           |             |            |                     | - | Transmitter Status |
| Status                                              | Property                    | Val         | ue       |          |       |           |             |            |                     |   | (chapter 12.2.3)   |
| ОК                                                  | Battery:                    | 5.7         | 4 V      |          |       |           |             |            |                     |   |                    |
| n/a                                                 | Signal:                     | 98 %        |          |          |       |           |             |            |                     |   |                    |
| n/a                                                 | Firmware:                   | 1.1         | 12       |          |       |           |             |            |                     |   |                    |
| n/a                                                 | Up-Time:                    | 26 min      | 30 sec   |          |       |           |             |            | _                   |   |                    |

# 12.2.1 Transmitter List

| Status:        | There are three conditions: OK / WARNING / ALERT<br>The following can result in a change of the status:<br>- xxx = Time since the last transmitting (status of wireless connection)<br>- the level of the power supply                                                                                                    |  |  |  |  |  |
|----------------|----------------------------------------------------------------------------------------------------|--|--|--|--|--|
| Data Age:      | Indicates the time elapsed since the transmission of the last measurement data.                                                                                                    |  |  |  |  |  |
| Name:          | Editable name of the transmitter (can be changed by the user [admin]).                                                                                                    |  |  |  |  |  |
| Serial Number: | Serial number of the transmitter (factory set).                                                                                                    |  |  |  |  |  |
| Туре:          | TM = transmitter<br>Router = router                                                                                                    |  |  |  |  |  |
| Interval:      | Indicates the selected time interval of the transmission.<br>The transmission interval can be setup with the rotary switch "TIME" (see chapter 3.2.3 Operating<br>Components, under 1. Interval rotary switch "TIME") or direct from the web server.<br>The change to the new selected transmission interval will take place at the next interval, and until<br>that moment shown between brackets. <u>See for example: current interval = 30 sec, new interval = 10 min.</u> |  |  |  |  |  |
| Edit:          | One can change the configurable data (name, transmission interval); store with "Save Changes".<br>To leave the edit-menu, click the hyperlink <u>"Back to Transmitters"</u>                                                                                                    |  |  |  |  |  |
| Transmitter I  | list                                                                                                    |  |  |  |  |  |

| Status | Data Age | Name         | Serial Number   | Туре | Interval             |
|--------|----------|--------------|-----------------|------|----------------------|
| ОК     | 23 sec   | EE244_Room31 | Test_1004_00003 | тм   | 30 sec (10 min) Edit |

# 12.2.2 Probe Status

If clicked in the 'Transmitter List' on the hyperlink "Name" or "Serial Number", the details of the selected transmitter will be shown in the bottom part of the screen. Depending on the transmitter model up to three sensing probes can be connected.

Shows all available data of sensing probe 1:

| Status:         | There are three conditions: OK / WARNING / ALERT, see chapter 12.1 Overview. | A A                  |
|-----------------|------------------------------------------------------------------------------|----------------------|
| Data Age:       | Indicates the elapsed time since the last transmission of measurement data   |                      |
| Λ               | Meaning of the Status:                                                       |                      |
|                 | "OK" - the wireless connection functions w/o failures                        |                      |
| <b>/</b> = \    | "Warn" - the last two data transmissions failed                              |                      |
|                 | "Alert" - several data transmissions failed                                  |                      |
| TM-Port:        | Indicates to which port the sensing probe is connected (see sketch).         | Port 1 Port 2 Port 3 |
| Probe:          | Type of sensing probe and serial number.                                     |                      |
| Measurand:      | Indicates the active measurement parameter of the sensing probe              |                      |
|                 | (temperature, humidity, CO <sub>2</sub> ).                                   |                      |
| Measured Value: | Last transmitted measured value.                                             |                      |

More transmitter details will be listed as soon as more sensing probes

are connected to the transmitter.

# Replacement of a sensing probe:

If a sensing probe has to be replaced (e.g. calibration, etc...), this can be done in a few easy steps:

- 1) Disconnect the old sensing probe.
- 2) Connected the new sensing probe.
- 3) Remove the old sensing probe from the system by clicking "Delete Probe".

# **Transmitter Details**

Name: EE244\_Plant\_024/18, Serial Number: Test\_1004\_00004

| Status | Data Age       | TM-Port | Probe          | Measurand   | Measured Value |
|--------|----------------|---------|----------------|-------------|----------------|
| Alort  | 1 min 21 coc   | 4       | EE07           | Temperature | 23.04 °C       |
| Alert  | 1 11111 51 500 |         | Delete Probe   | Humidity    | 50.2 %rH       |
| OK     | 2 500          |         | EE07           | Temperature | 25.47 °C       |
| UK     | 3 Sec          | 1       | 1016050000347A | Humidity    | 45.0 %rH       |

# 12.2.3 Transmitter Status

| Battery:  | Indication of the battery<br>Threshold values: | power, resp. "Ex<br>> 4.6 V<br>4.3 – 4.6 V<br>< 4.3 V | kt. Power" if power supply is external.<br>OK<br>WARNING<br>ALERT => failure of the transmitter |
|-----------|------------------------------------------------|-------------------------------------------------------|-------------------------------------------------------------------------------------------------|
| Signal:   | Indication of the wireles                      | s signal strength                                     | l.                                                                                              |
| Firmware: | Software version of the                        | transmitter.                                          |                                                                                                 |

Up-Time: Elapsed time since the last interruption.

# 12.3 Outputs

| E      | ELEKTRONIK* |     |               |             |                  |      |                |      |             |         |       |                |      |
|--------|-------------|-----|---------------|-------------|------------------|------|----------------|------|-------------|---------|-------|----------------|------|
| Overv  | riew T      | rar | ismitters C   | utputs 🛛 🕅  | anagement Ab     | out  |                |      |             |         |       |                |      |
| Outp   | Outputs     |     |               |             |                  |      |                |      |             |         |       |                |      |
| Analog | ; Outputs   | 5   |               |             |                  |      |                |      |             |         |       |                |      |
| Status | Data Age    | #   | Current ¥alue | Assigned To | Serial Number    | Port | Measurand      | Unit | Phys. Range | Туре    | Range | Failsafe Value |      |
| OK     | 1 sec       | 1   | 24.03 °C      | Transmitter | gh1003_0001_2346 | any  | Temperature    | °C   | 0100 °C     | Voltage | 010 V | 0.00 V         | Edit |
| ОК     | 1 sec       | 2   | 49.2 %rH      | Probe       | any              | n/a  | Humidity       | %rH  | 0100 %rH    | Voltage | 010 V | 0.00 V         | Edit |
| OK     | infinite    | 3   | n/a           | Probe       | any              | n/a  | No Measurand   | n/a  | 010000 n/a  | Voltage | 010 V | 0.00 V         | Edit |
| OK     | 1 sec       | 4   | 12.70 °C      | Probe       | any              | n/a  | Dew point (Td) | °C   | 0100 °C     | Voltage | 010 V | 0.00 V         | Edit |

Each analogue output can be configured by clicking on "Edit":

In general there are two methods to map a measurement signal to an analogue output:

(a) "mapping the special port 'X' of a transmitter 'Y' to an analogue output".

This configuration always maps the measurement signal of port 'X' to the output. In addition, it does not matter if the sensing probe is replaced by another one of the same type (e.g. calibration cycle or replacement of the probe). (b) "mapping a specific sensing probe (with a defined serial number) to an analogue output.

This configuration maps ONLY this specific sensing probe to the analogue output. In addition, it does not matter to which transmitter the sensing probe is a connected.

| Overview       | Transmitters     | Outputs    | Management            | About              |
|----------------|------------------|------------|-----------------------|--------------------|
| Edit Out       | tput Config      | uratior    | ו                     |                    |
| Output: 1      |                  |            |                       |                    |
| Assigned To:   | Transmitt        | er 💌       |                       | -                  |
| Serial Number  | r: gh1003_0      | 001_2346   | (empty = any Prob     | e/Transmitter)     |
| Transmitter P  | Port: 255        | (13 = spec | tific Transmitter Por | t, 255 = any Port) |
| Measurand an   | nd Unit: Tempera | ture [°C]  | 1                     | d -                |
| Physical Rang  | ge: 0            | 100        | •c                    |                    |
| Output Type:   | Voltage          | •          |                       |                    |
| Custom Range   | e: 0             | 10         | v                     |                    |
| Failsafe Value | e: 0             | v          |                       | -                  |
| Save Char      | nges Back to C   | outputs    |                       |                    |

### 1. Mapping the selected measurement signal:

| Example (a): "ma          | pping an EE07 sensing probe at port 2 of the transmitter '10045689788'                                                                    |
|---------------------------|----------------------------------------------------------------------------------------------------|
| Assigned to:              | Select "Transmitter".                                                                                                    |
| Serial Number:            | Enter the serial number of the desired transmitter.                                                                                       |
|                           | The serial number can be copied and paste from the transmitter list (see chapter 12.2.1 Transmitter List) with 'Ctrl'+'C' and 'Ctrl'+'V'. |
| Transmitter Port:         | Select the transmitter port (see chapter 12.2.2 Transmitter Details, under "TM-Port") to which the sensing probe is connected.            |
|                           | (Port 1, 2 or 3, resp." 255", if only one port is occupied, but the port number is unknown)                                               |
| <u>Example (b): "to r</u> | nap an EE07 sensing probe '0909500001055D'                                                                                                |
| Assigned to:              | Select "Probe".                                                                                                    |
| Serial Number             | Enter the serial number of the sensing probe.                                                                                             |
|                           | The serial number can be copied and paste from the "Transmitter Details" of the transmitter list                                          |
|                           | (see chapter 12.2.1 Transmitter List) with 'Ctrl'+'C' and 'Ctrl'+'V'.                                                                     |

Transmitter Port: Enter "255".

# 2. Setup of ranges and values:

Measurand and Unit: Selected desired measuring value (T, RH ...).Physical Range:Enter desired range and engineering unit of the measured value (e.g. 0 ...100 °C).Output Type:Indicates the physical output quantity (factory setting according to order code).Custom Range:Analogue output value, to represent the "Physical Range" as indicated above.Failsafe Value:Default analogue output value if a transmission failure / alarm is present.

# 12.4 Modbus Map

| E                                                              | YOUR PARTNER IN SENSOR TECHNOLOGY<br>ELEKTRONIK <sup>8</sup><br>Germbit. |      |               |             |                                     |      |             |      |                |                |        |        |           |             |
|----------------------------------------------------------------|--------------------------------------------------------------------------|------|---------------|-------------|-------------------------------------|------|-------------|------|----------------|----------------|--------|--------|-----------|-------------|
| Overview Transmitters Outputs Modbus Map Management About Help |                                                                          |      |               |             |                                     |      |             |      |                |                |        |        |           |             |
| Modl                                                           | Modbus Register Map                                                      |      |               |             |                                     |      |             |      |                |                |        |        |           |             |
| Regist                                                         | ers                                                                      |      |               |             |                                     |      |             |      |                |                |        |        |           |             |
| Status                                                         | Data Age                                                                 | #    | Current Value | Assigned To | Serial Number                       | Port | Measurand   | Unit | Failsafe Value | Data Type      | Factor | Offset | Reg.Value |             |
| ОК                                                             | 50 sec                                                                   | 2    | 35.3 %rH      | Probe       | <u>103405000455C4</u><br>(CM-Labor) | n/a  | Humidity    | %rH  | 100.0 %rH      | Float (32 bit) | 1      | 0      | 35.31     | <u>Edit</u> |
| ОК                                                             | 50 sec                                                                   | 3    | 35.3 %rH      | Probe       | <u>103405000455C4</u><br>(CM-Labor) | n/a  | Humidity    | %rH  | 100.0 %rH      | Float (32 bit) | 10     | 50     | 403.1     | <u>Edit</u> |
| ОК                                                             | 50 sec                                                                   | 13   | 25.51 °C      | Transmitter | <u>10359310004756</u><br>(CM-Labor) | any  | Temperature | °C   | 0.00 °C        | Float (32 bit) | 1      | 0      | 25.51     | <u>Edit</u> |
| ОК                                                             | 50 sec                                                                   | 14   | 25.51 °C      | Transmitter | <u>10359310004756</u><br>(CM-Labor) | 1    | Temperature | °c   | 0.00 °C        | Float (32 bit) | 1      | 0      | 25.51     | <u>Edit</u> |
| ОК                                                             | 50 sec                                                                   | 15   | 25.51 °C      | Transmitter | <u>10359310004756</u><br>(CM-Labor) | 1    | Temperature | °C   | 0.00 °C        | Float (32 bit) | 1      | 0      | 25.51     | <u>Edit</u> |
| Add new                                                        | Modbus Re                                                                | gist | er            |             |                                     |      |             |      |                |                |        |        |           |             |

Via the link "Add new Modbus Register", new registers / variables can be created.

| Register Number:    | 16                                                   |
|---------------------|------------------------------------------------------|
| Assigned To:        | Probe 💌                                              |
| Serial Number:      | (empty = any Probe/Transmitter)                      |
| Transmitter Port:   | n/a (13 = specific Transmitter Port, 255 = any Port) |
| Measurand and Unit: | No Measurand [n/a]                                   |
| Failsafe Value:     | 0n/a                                                 |
| Data Type:          | Float (32 bit)                                       |
| Factor:             | 1                                                    |
| Offset:             | 0                                                    |
|                     |                                                      |

Create Register Back to Modbus Register Map

| Register Number:    | Is incremented automatically, but can be changed any time.                                 |
|---------------------|--------------------------------------------------------------------------------------------|
| Assigned to:        | Here you select whether a sensor or a transmitter will be mapped to the register.          |
|                     | (For details see 12.3. Outputs -> Mapping the selected measurement signal)                 |
| Serial Number:      | Type in the serial number of the probe or transmitter.                                     |
|                     | (can be copied from the transmitter list (see section 12.2))                               |
| Transmitter Port:   | Type in transmitter port (see section 12.2.2)                                              |
| Measurand and Unit: | Adjust desired measurement (T, RH ,).                                                      |
| Failsafe Value:     | Output value, which should be issued for a (transmission) error/alarm.                     |
| Data Type:          | Select data type (Float, Integer,)                                                         |
| Factor:             | Possible multiplication factor for the register value (Reg.Value = Current Value * Factor) |
| Offset:             | Possible offset for the register value (Reg.Value = Current Value * Factor + Offset)       |
| Create Register:    | The register will be created with the selcted configuration.                               |

Erase of applied registers:

Using "Edit", the configuration of each register can be changed. (in the list "Modbus Register Map") Via the button "Delete Register" the selected register will be deleted.

# Edit Modbus Register Configuration

| If Modbus Register is no | longer needed: | Delete Register |  |
|--------------------------|----------------|-----------------|--|
| Register Number:         | 2              |                 |  |
| Assigned To:             | Probe 💌        |                 |  |

# Basic settings Modbus:

Main menu -> Management -> Modbus:

# Modbus

| Byte Order:           | MSB First (Big Endian) 💌            |  | Dania pottinga |  |  |  |
|-----------------------|-------------------------------------|--|----------------|--|--|--|
| Float counts as:      | 2 Registers (1 Register = 1 WORD) 💌 |  | basic settings |  |  |  |
| TCP Address:          | 0 (1247, 0 = disabled)              |  | for Modbus-TCP |  |  |  |
| Serial Address:       | 0 (1247, 0 = disabled)              |  |                |  |  |  |
| Serial Mode:          | RTU 💌                               |  |                |  |  |  |
| Baudrate:             | 9600 💌                              |  | for Modbus-RTU |  |  |  |
| Parity:               | Even 💌                              |  |                |  |  |  |
| Databits:             | 8 💌                                 |  |                |  |  |  |
| Apply Modbus Settings |                                     |  |                |  |  |  |

#### 12.5 Management

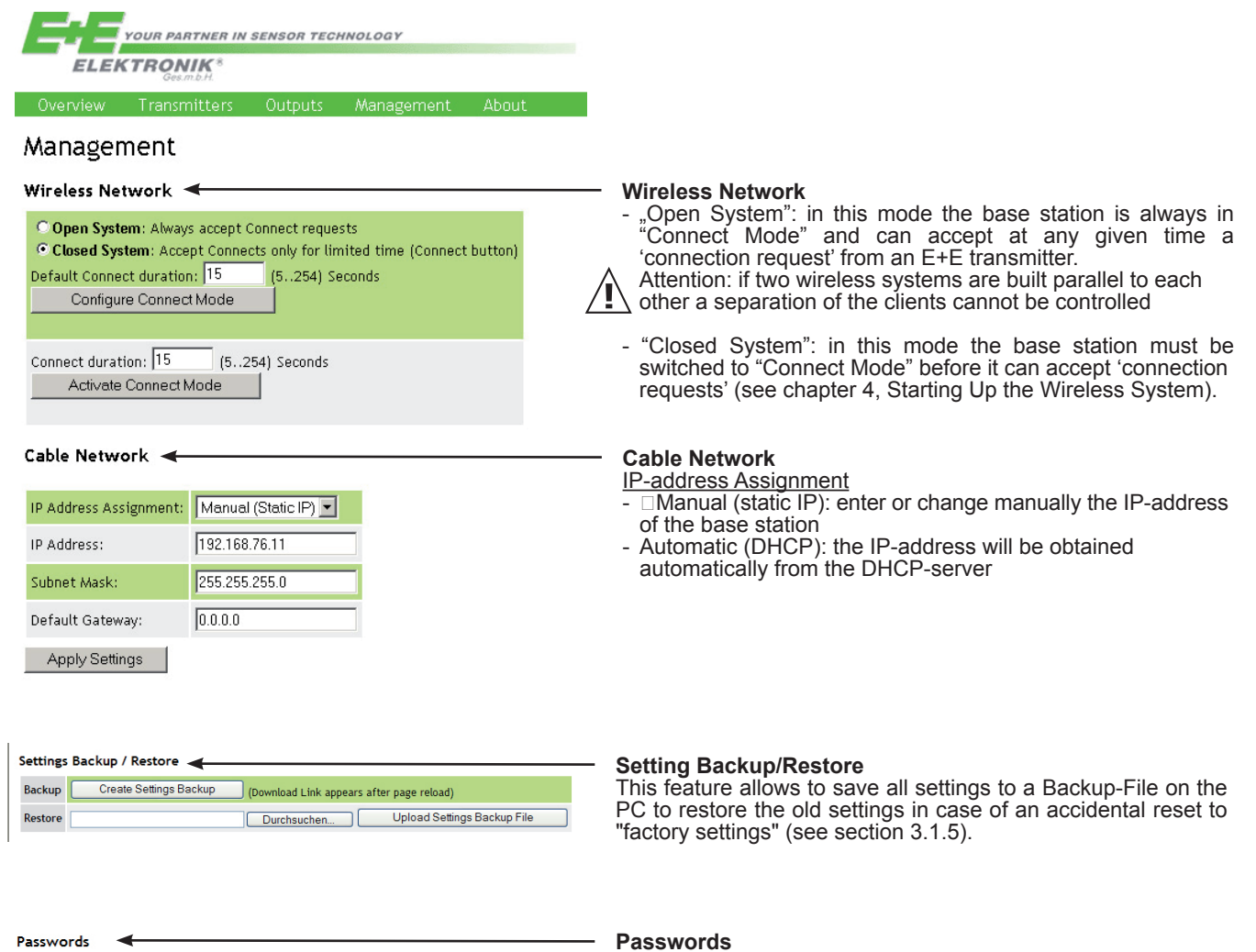

| Admin  | Username: admin  | New Password: | Repeat Password: | Set |
|--------|------------------|---------------|------------------|-----|
| Reader | Username: reader | New Password: | Repeat Password: | Set |

Here the login-designation (admin, reader) and the password can be changed.

#### 12.6 About

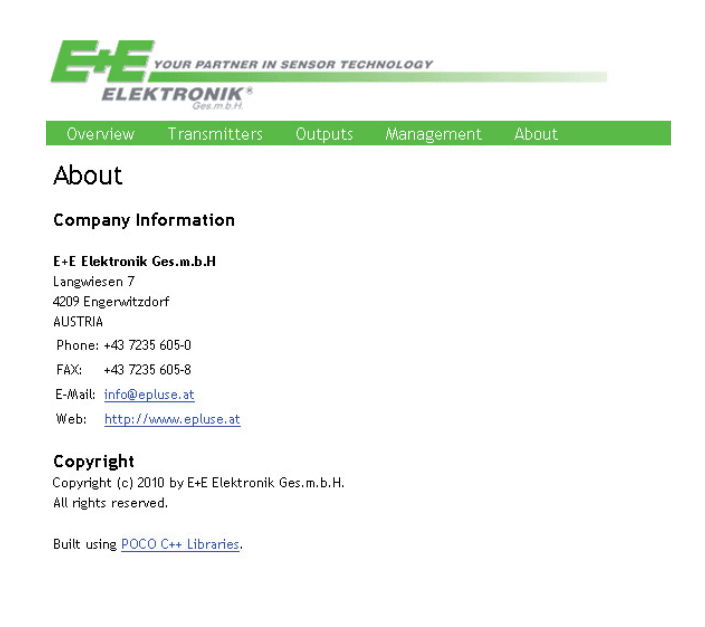

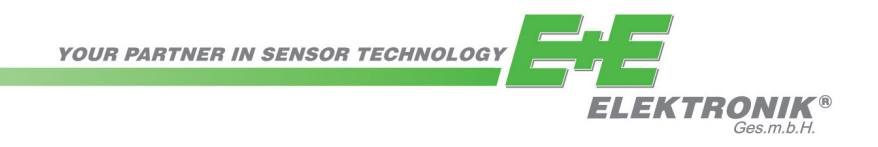

# HEAD OFFICE:

E+E ELEKTRONIK Ges.m.b.H. Langwiesen 7 A-4209 Engerwitzdorf Austria Tel: +43 7235 605 0 Fax: +43 7235 605 8 info@epluse.com www.epluse.com

# **SALES OFFICES:**

E+E CHINA / BEIJING Tel: +86 10 84992361 info@epluse.cn

www.epluse.cn

E+E CHINA / SHANGHAI Tel: +86 21 61176129 info@epluse.cn ww

www.epluse.cn

**E+E GERMANY** Tel: +49 6172 13881 0 info@epluse.de

www.epluse.de

**E+E FRANCE** Tel: +33 4 7472 35 82 info@epluse.fr

**E+E ITALY** Tel: +39 0331 177 31 02

www.epluse.it

www.epluse.fr

**E+E KOREA** Tel: +82 31 728 2223 info@epluse.co.kr

info@epluse.it

www.epluse.co.kr

**E+E USA** Tel: +1 781 828 6200 office@epluse.com

www.epluse.com